## Siemens Gigaset A580IP Konfigurácia prostredníctvom základne

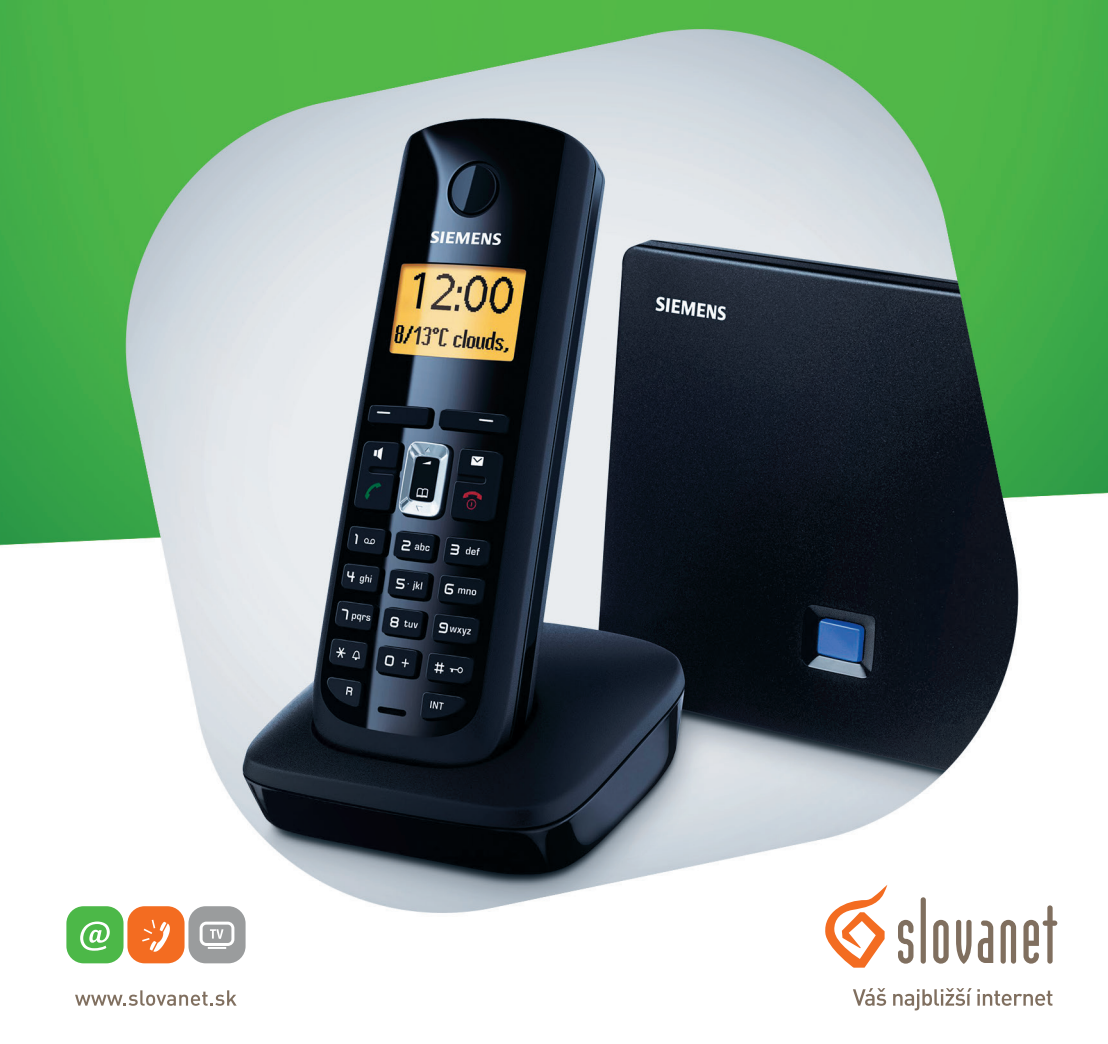

Volajte na našu zákaznícku linku:

02/208 28 208

# Siemens Gigaset A580IP

## Konfigurácia prostredníctvom základne

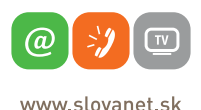

Váš najbližší internet

Stlačte a podržte modré tlačidlo na základni.

www.slovanet.sk

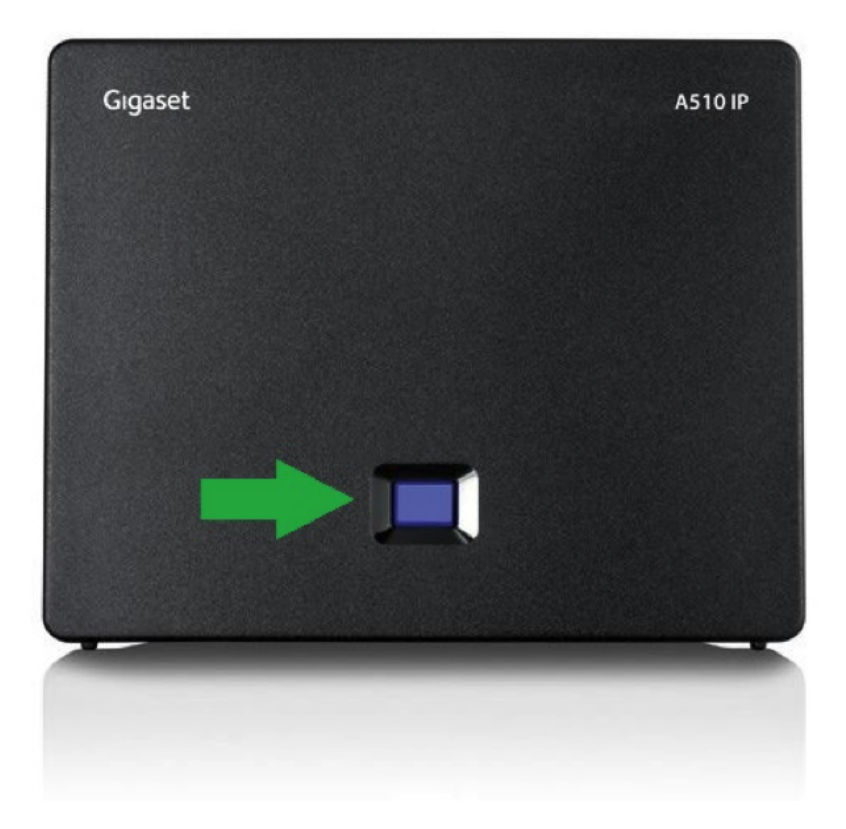

Na obrazovke telefónu sa vám zobrazí konfiguračná stránka základne. Danú IP adresu zadajte do adresného riadka vášho prehliadača.

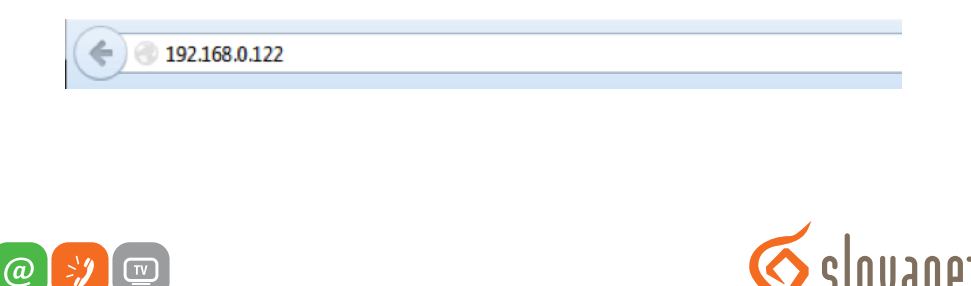

🕉 slovanet Váš najbližší internet

Po načítaní stránky zadajte váš PIN. Pôvodný PIN je 0000. V prípade, ak ste si PIN zmenili, bude potrebné sa prihlásiť pomocou vášho nového PIN kódu.

| Login |                                                                                                    | ? |
|-------|----------------------------------------------------------------------------------------------------|---|
|       | Welcome                                                                                                    |   |
|       | You can use this interface to administer<br>your device. For your security, the<br>configuration program is protected with<br>the system pin. |   |
|       | Language for menus and dialogs<br>English •                                                                                                   |   |
|       | Please enter your system pin OK                                                                                                    |   |
|       |                                                                                                    |   |

V nasledujúcom kroku kliknite na položku "Settings"

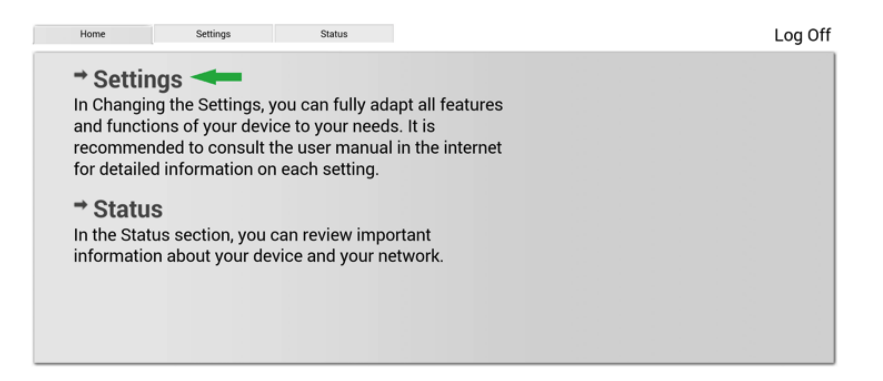

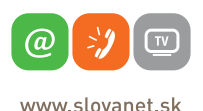

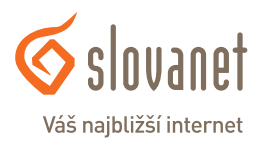

Vyberte položku **"Telephony"**, kde sa nachádza pod menu **"Connections"**. V nasledujúcom kroku označte políčko **"Active"** pri voľbe IP1 a kliknite na **"Edit"**.

| Home                              | Settings | Status               |                       |        |            |      | Log Off     |
|-----------------------------------|----------|----------------------|-----------------------|--------|------------|------|-------------|
| IP Configuration<br>Telephony     |          | IP Connection        | Name / Provider       | Suffix | Status     |      | ?<br>Active |
| Audio                             |          | 1.                   | IP1<br>Slovanet       | #1     | Registered | Edit | •           |
| Call Forwarding                   |          | 2.                   | IP2<br>Other Provider | #2     | Disabled   | Edit |             |
| Dialling Plans<br>Network Mailbox |          | 3.                   | IP3<br>Other Provider | #3     | Disabled   | Edit |             |
| Advanced Settings                 |          | 4.                   | IP4<br>Other Provider | #4     | Disabled   | Edit |             |
| Services                          |          | 5.                   | IP5<br>Other Provider | #5     | Disabled   | Edit |             |
| Handsets<br>Miscellaneous         |          | б.                   | IP6<br>Other Provider | #6     | Disabled   | Edit |             |
|                                   |          | Gigaset.net          |                       |        |            |      |             |
|                                   |          |                      | Name                  | Suffix | Status     |      | Active      |
|                                   |          |                      | Gigaset.net           | #9     | Disabled   | Edit |             |
|                                   | Fi       | ixed Line Connection |                       |        |            |      |             |

Kliknite na **"Select VoIP Provider"**, vyberte poskytovateľa **"Slovanet"** a zadajte vaše prístupové údaje. Po vyplnení prístupových údajov kliknite v spodnej časti stránky na **"Set"**. Nastavenia sa uložia.

| IP Configuration  | 1. IP Connection         |                                                                  | ? |
|-------------------|--------------------------|------------------------------------------------------------------|---|
| Telephony         |                          | You can replace the default name with a name or the actual       |   |
| Connections       |                          | phone number to distinguish this connection.                     |   |
| Audio             | Connection Name or       | IP1                                                              |   |
| Number Assignment | Number:                  |                                                                  |   |
| Call Forwarding   | Auto Configuration       |                                                                  |   |
| Dialling Plans    |                          | If your provider has issued you with a configuration code, you   |   |
| Network Mailbox   |                          | can use it to start the automatic connection configuration here. |   |
| Advanced Settings | Auto Configuration Code: |                                                                  |   |
| Messaging         |                          | Start Auto Configuration                                         |   |
| Services          |                          | Start Auto configuration                                         |   |
| Handsets          |                          |                                                                  |   |
| Miscellaneous     | Provider:                | Slovanet Select VoIP Provider                                    |   |
|                   | Personal Provider Data   |                                                                  |   |
|                   | Authentication Name:     | Vaše telefónne číslo                                             |   |
|                   | Authentication password: | Vaše heslo                                                       |   |
|                   | Username:                | Vaše telefónne číslo                                             |   |
|                   | Display name:            | Vaše telefónne číslo                                             |   |
|                   |                          | Show Advanced Settings                                           |   |

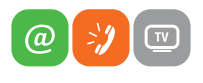

www.slovanet.sk

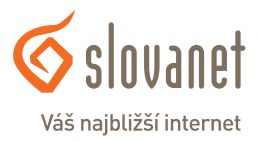

Kliknutím na **"Show Advanced Settings"** sa vám zobrazia rozšírené nastavenia servera. V prípade, ak sa vám nestiahla konfigurácia automaticky zo servera, odporúčame upraviť nastavenia nasledovne:

| General Provider Data      |                    |
|----------------------------|--------------------|
| Domain:                    | sip.slovanet.net   |
| Proxy server address:      |                    |
| Proxy server port:         | 5060               |
| Registrar server:          | sip.slovanet.net   |
| Registrar server port:     | 5060               |
| Registration refresh time: | 3600 sec           |
| Network                    |                    |
| STUN enabled:              | ⊖ Yes  ● No        |
| STUN server:               |                    |
| STUN port:                 | 3478               |
| STUN refresh time:         | 240 sec            |
| NAT refresh time:          | 0 sec              |
| Outbound proxy mode:       | Always Auto  Never |
| Outbound proxy:            |                    |
| Outbound proxy port:       | 5060               |
|                            | Set Cancel Delete  |

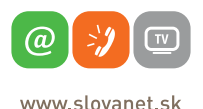

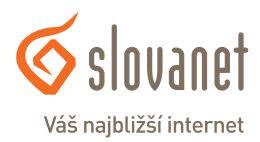

Postupujte do pod menu **"Number Assignment"**. V časti **"Default Connection"** zvoľte **"Linetype for outgoing calls"** a vyberte **"VoIP"**.

V časti **"Call Manager"** vyberte **"Handset INT1"**, následne pre voľbu **"IP1"** označte **"Outgoing"** a **"Incomming calls"**.

| Home                                                                                                    | Settings | Status                                                                                       |                                     |                                                           |                               | Log Off                     |
|----------------------------------------------------------------------------------------------------|----------|----------------------------------------------------------------------------------------------|-------------------------------------|-----------------------------------------------------------|-------------------------------|-----------------------------|
| IP Configuration<br>Telephony<br>Connections<br>Audio<br>Number Assignment<br>Call Forwarding<br>Dialling Plans<br>Network Mailbox<br>Advanad Settinge | Linetyp  | Default Connection<br>e for outgoing calls:<br>ic Fallback to Fixed<br>Line:<br>Call Manager | VolP Ves For your PC Ca Connections | Fixed Line<br>No<br>ill Manager so<br>Use Call<br>Manager | Nect the associated connect   | ion and a possible handset. |
| Messaging<br>Services                                                                                                    |          | Handset                                                                                      | IP1                                 | eat select the                                            | linetype for outgoing VoIP of | alle and also one or more   |
| Handsets<br>Miscellaneous                                                                                                    |          | <b>I</b> T NI 1                                                                              | connections fo                      | for<br>outgoing<br>calls                                  | for<br>incoming<br>calls      |                             |
|                                                                                                    |          |                                                                                              | IP1<br>Gigaset.net<br>Fixed Line    | ۲                                                         | 8<br>8<br>8                   |                             |
|                                                                                                    |          | INT 2                                                                                        | Connections                         | for<br>outgoing<br>calls                                  | for<br>incoming<br>calls      |                             |
|                                                                                                    |          |                                                                                              | IP1<br>Gigaset.net<br>Fixed Line    | ۲                                                         | 2<br>2<br>2                   |                             |
|                                                                                                    |          | INT 3                                                                                        | Connections                         | for<br>outgoing<br>calls                                  | for<br>incoming<br>calls      |                             |
|                                                                                                    |          |                                                                                              | IP1<br>Gigaset.net<br>Fixed Line    | ۲                                                         | s s                           |                             |
|                                                                                                    |          |                                                                                              | Set                                 |                                                           | Cancel                        |                             |

SIEMENS

Po kliknutí na "Set" sa vaše nastavenie uloží a môžete využívať našu telefónnu službu.

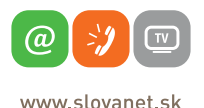

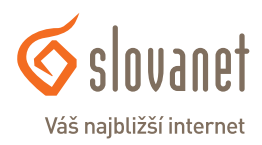

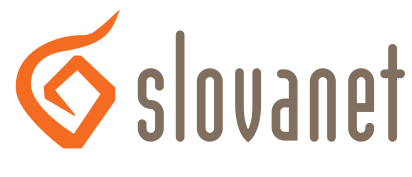

#### Váš najbližší internet

## Slovanet, a. s.

Záhradnícka 151 821 08 Bratislava

#### Technická podpora

02 / 208 28 208, voľba č. 2. technickapodpora@slovanet.net

#### Informácie o produktoch

0800 608 608

Volajte na našu zákaznícku linku:

02/208 28 208